## 設定例 WindowsNT

※ABCnetという架空のプロバイダを想定した設定例で説明いたします。

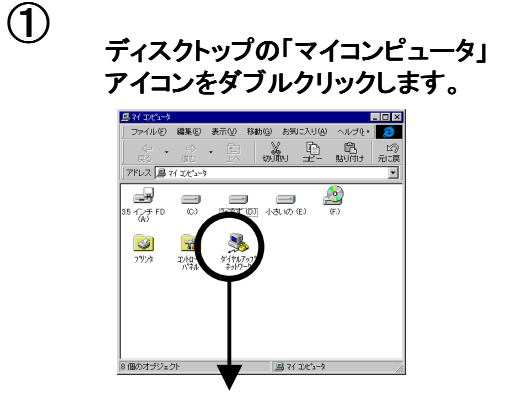

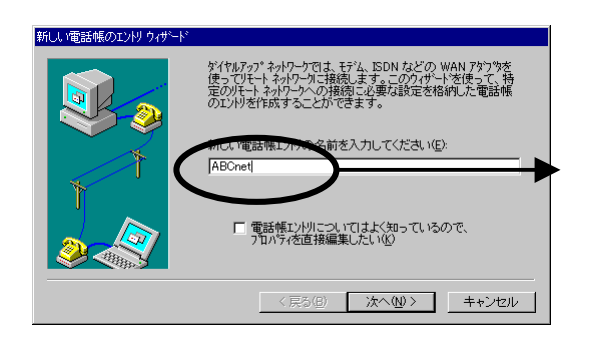

フレッツ・ISDNへ接続 する際の接続名を選ん でください。

「ダイヤルアップネットワーク」アイコンを ダブルクリックします。

3

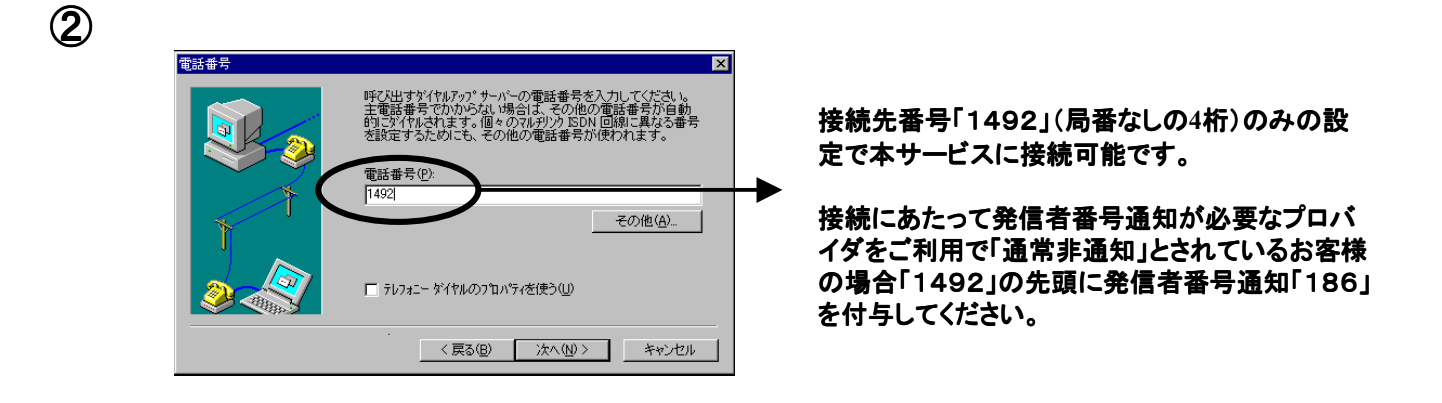

ABCnet への接続 ? × リモートネットワーク トジインにアクセスできるユーザー名とパスワードを入 力してください。 ダイヤルアップ。ネットワーク X ? 電話番号の変更を保存しますか? ユーザー名(U): xxxx@abcnet.ne.jp \*\*\*\*\*\* <u>()(วิลีพ</u>) パなワード(<u>P</u>): はいの ドソイン(D): ▶ ハマワートを保存する(S) OK キャンセル 「はい」をクリックしてください。

「OK」をクリックしてください。